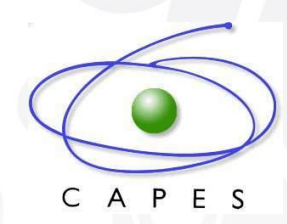

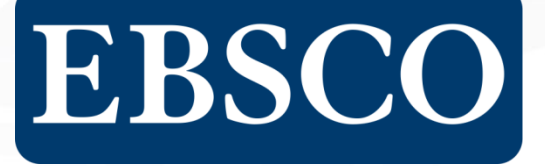

Quality Content • Resource Management • Access • Integration • Consultation

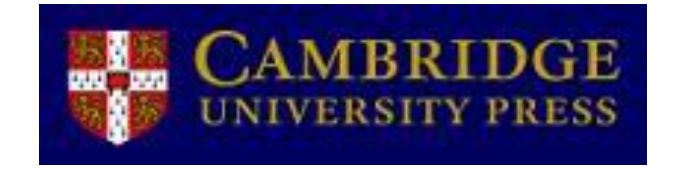

Página de Acesso: http://journals.cambridge.org

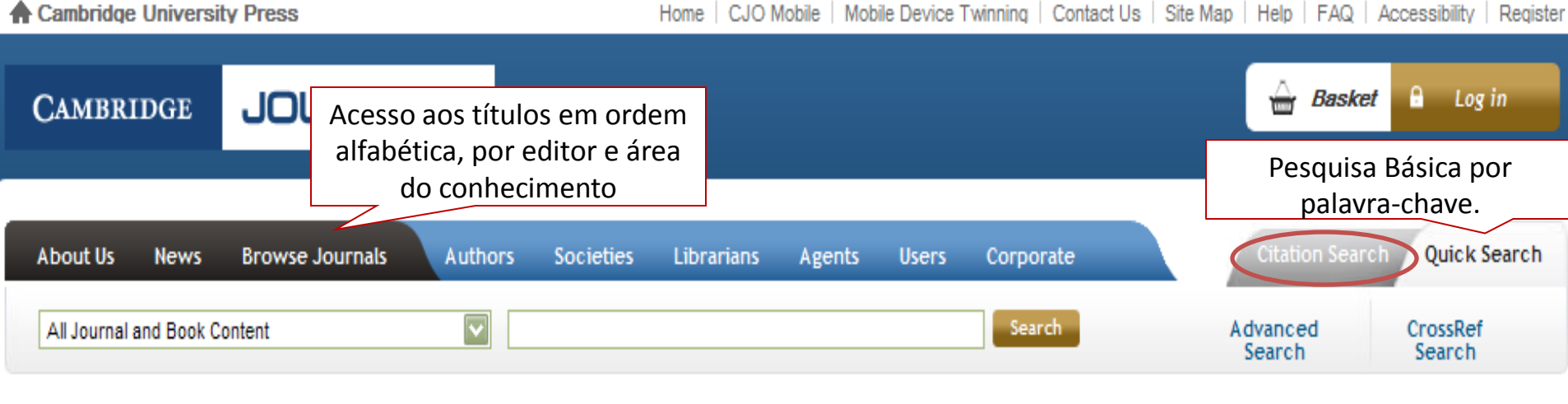

## Welcome to Cambridge Journals Online

To access subscriptions and personalised features please log in or register

Register for an Account

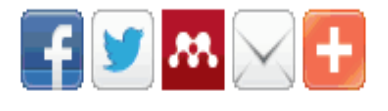

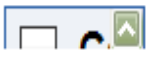

NEW TO CAMBRIDGE Journals in 2013

PROCEEDINGS *of the* Prehistoric

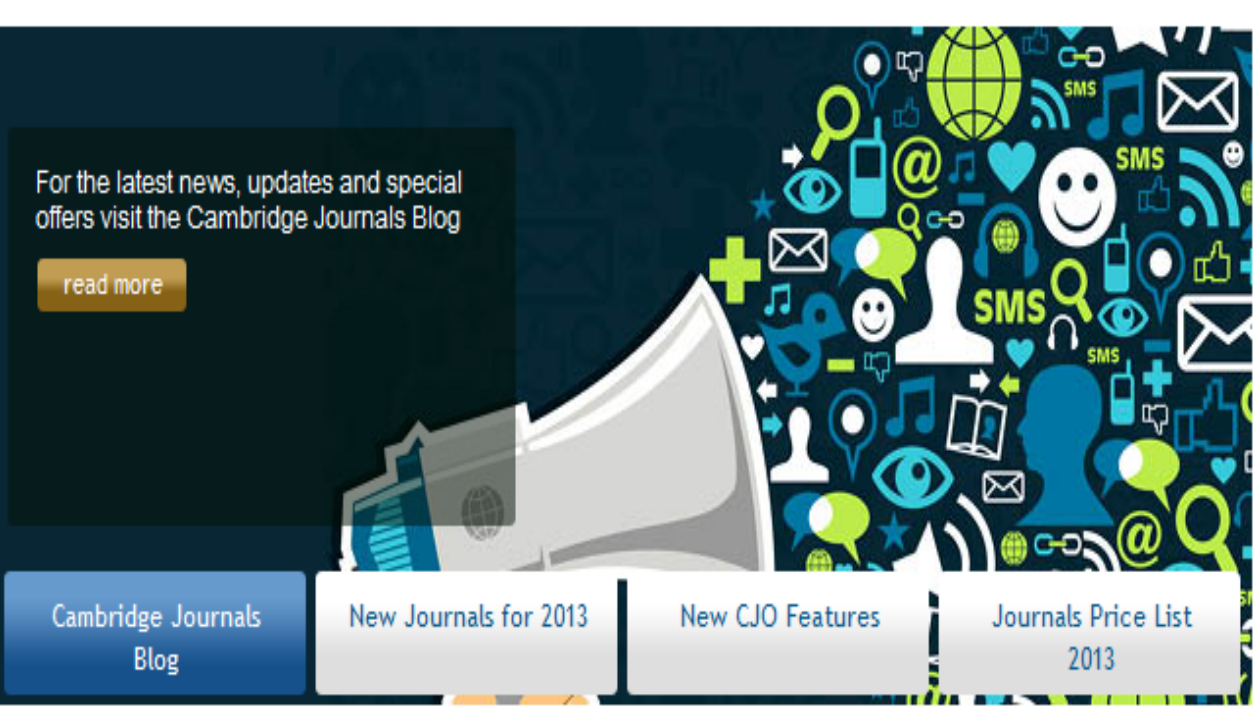

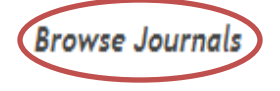

All Categories

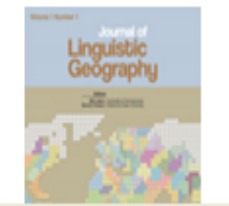

# Journal of Linguistic Geography

New in 2013 JLG is an e-only journal focusing on dialect geography and the spatial distribution of language relative to questions of variation and change.

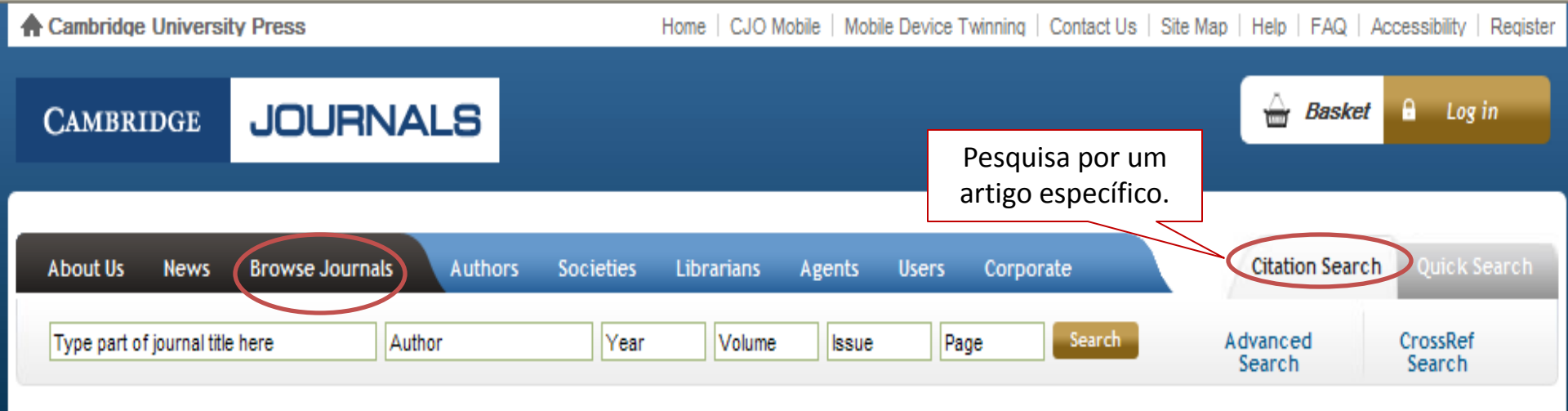

#### Welcome to Cambridge Journals Online

To access subscriptions and personalised features please log in or register

Register for an Account

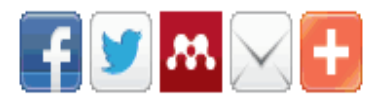

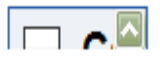

NEW TO CAMBRIDGE Journals in 2013

# Proceedings *of the* Prehistoric

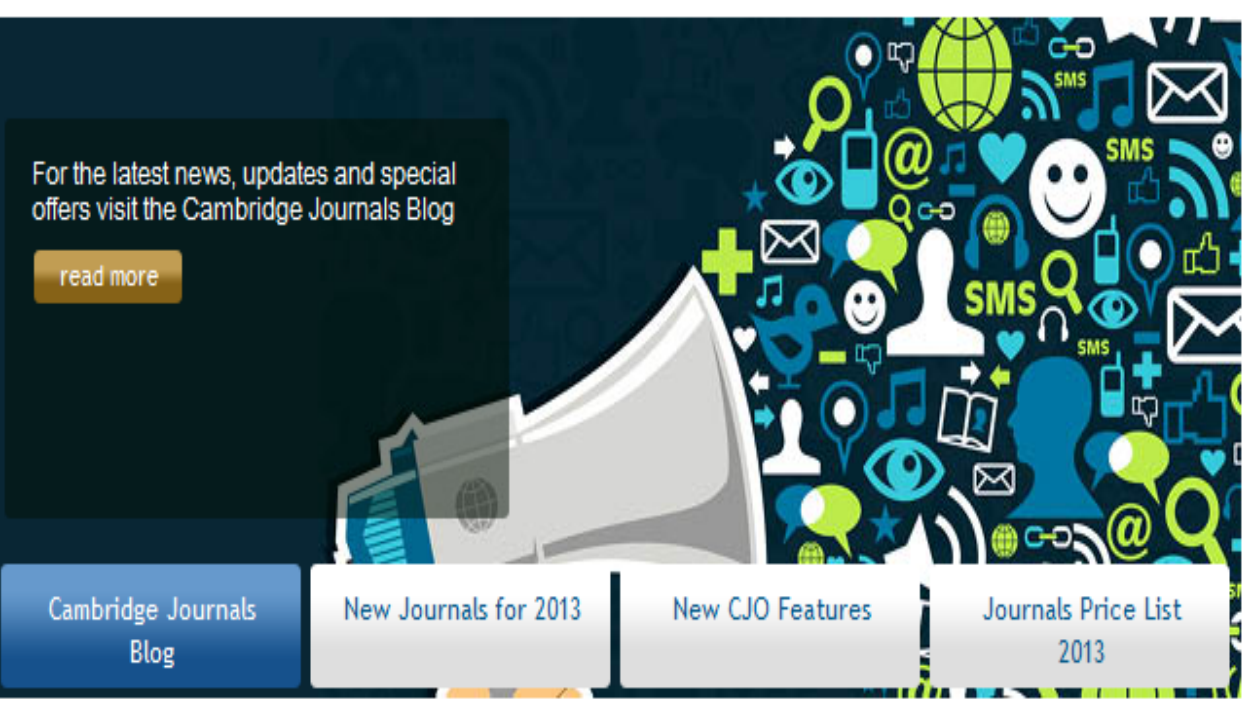

# Browse Journals

All Categories

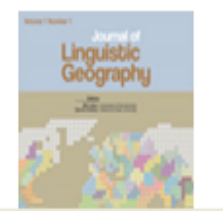

# Journal of Linguistic Geography

New in 2013 JLG is an e-only journal focusing on dialect geography and the spatial distribution of language relative to questions of variation and change.

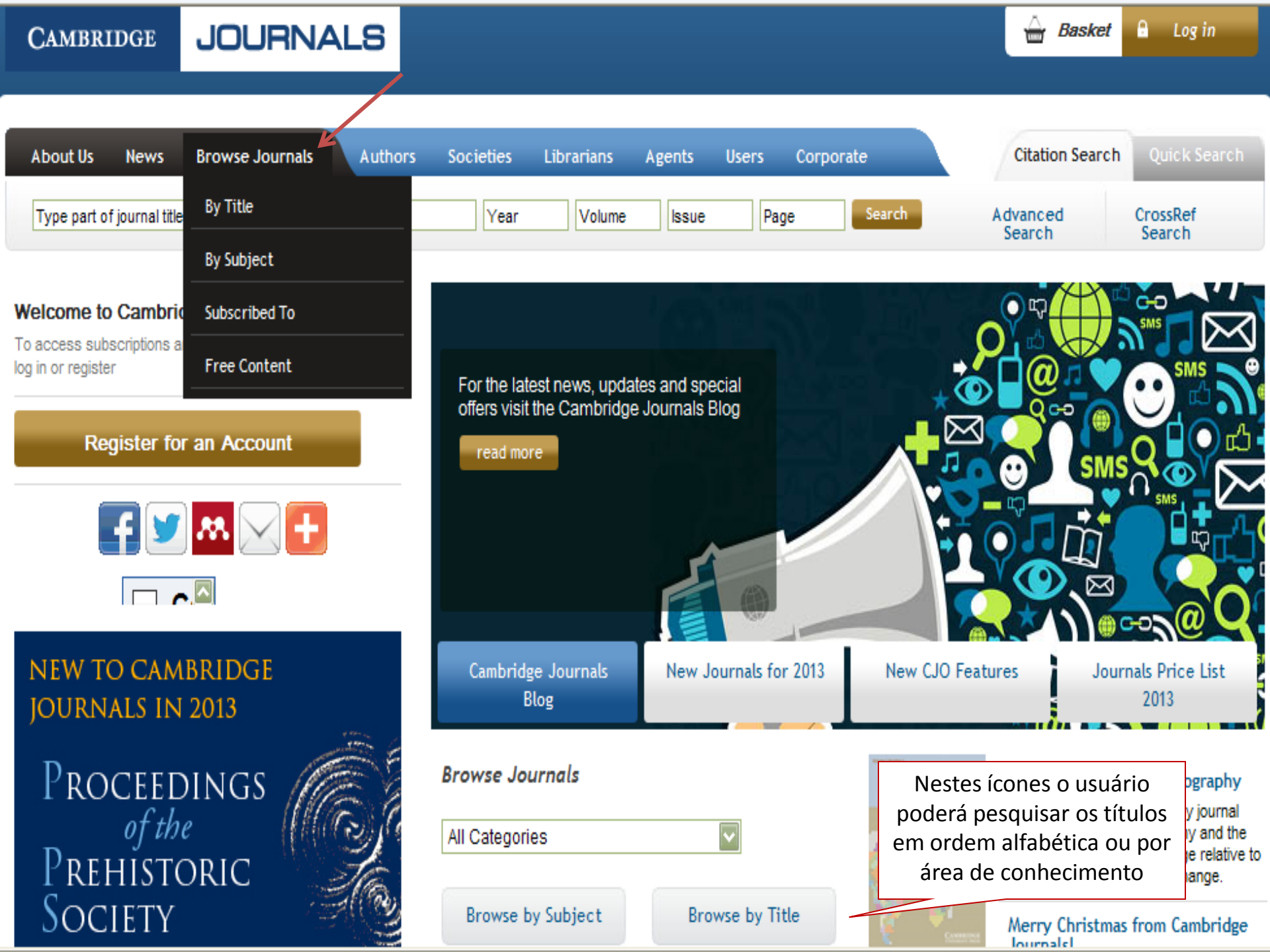

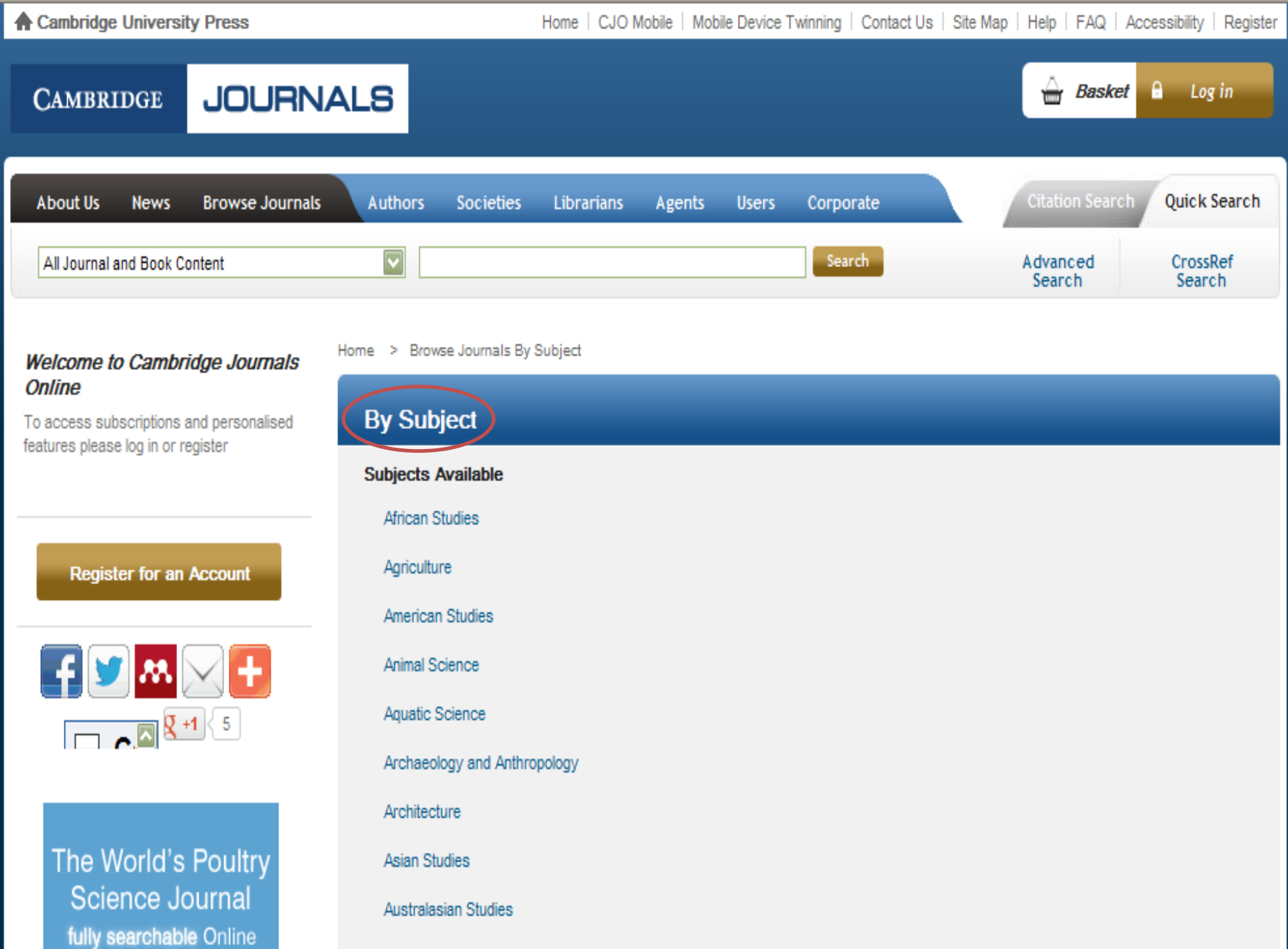

Dislowy

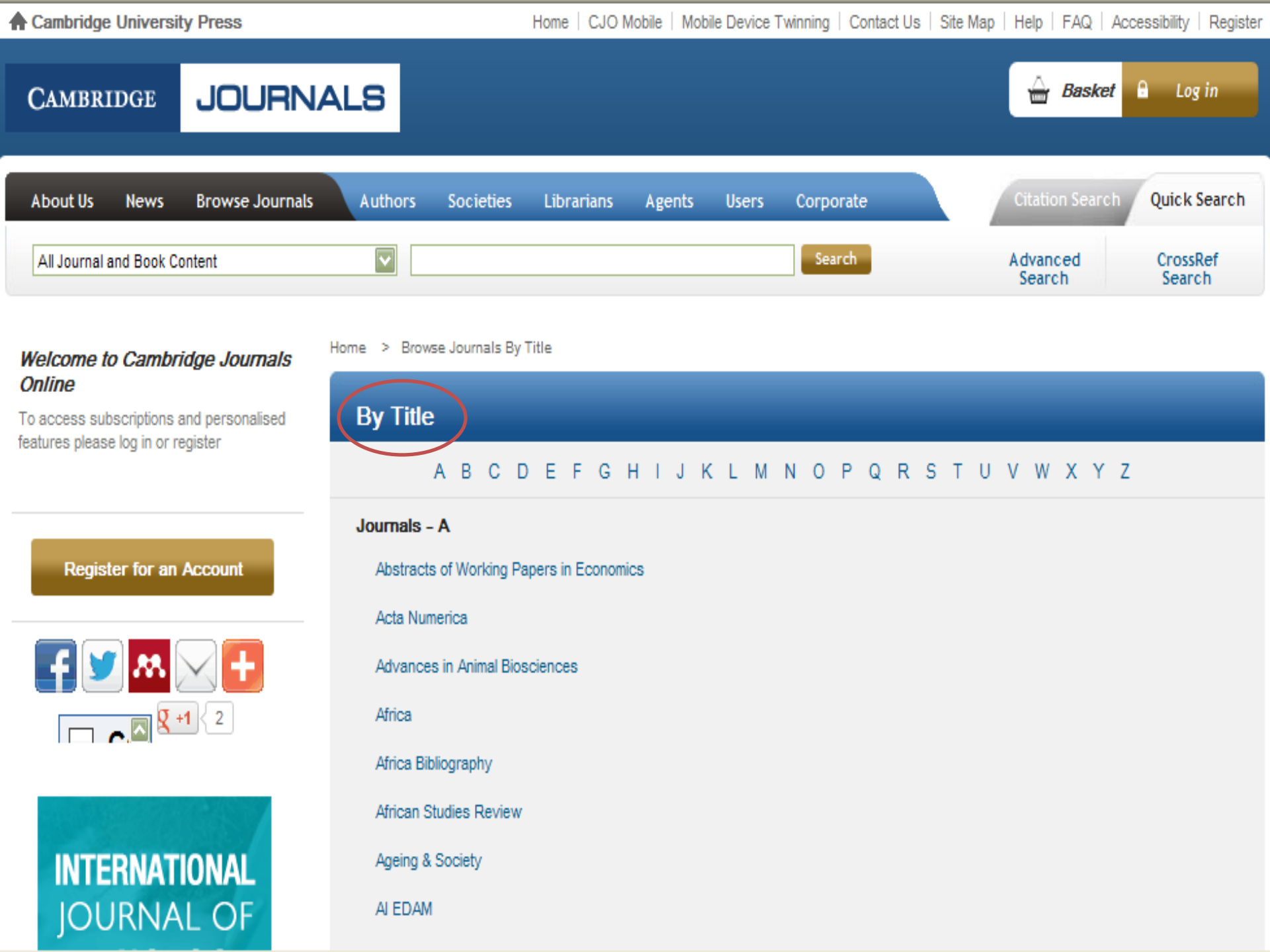

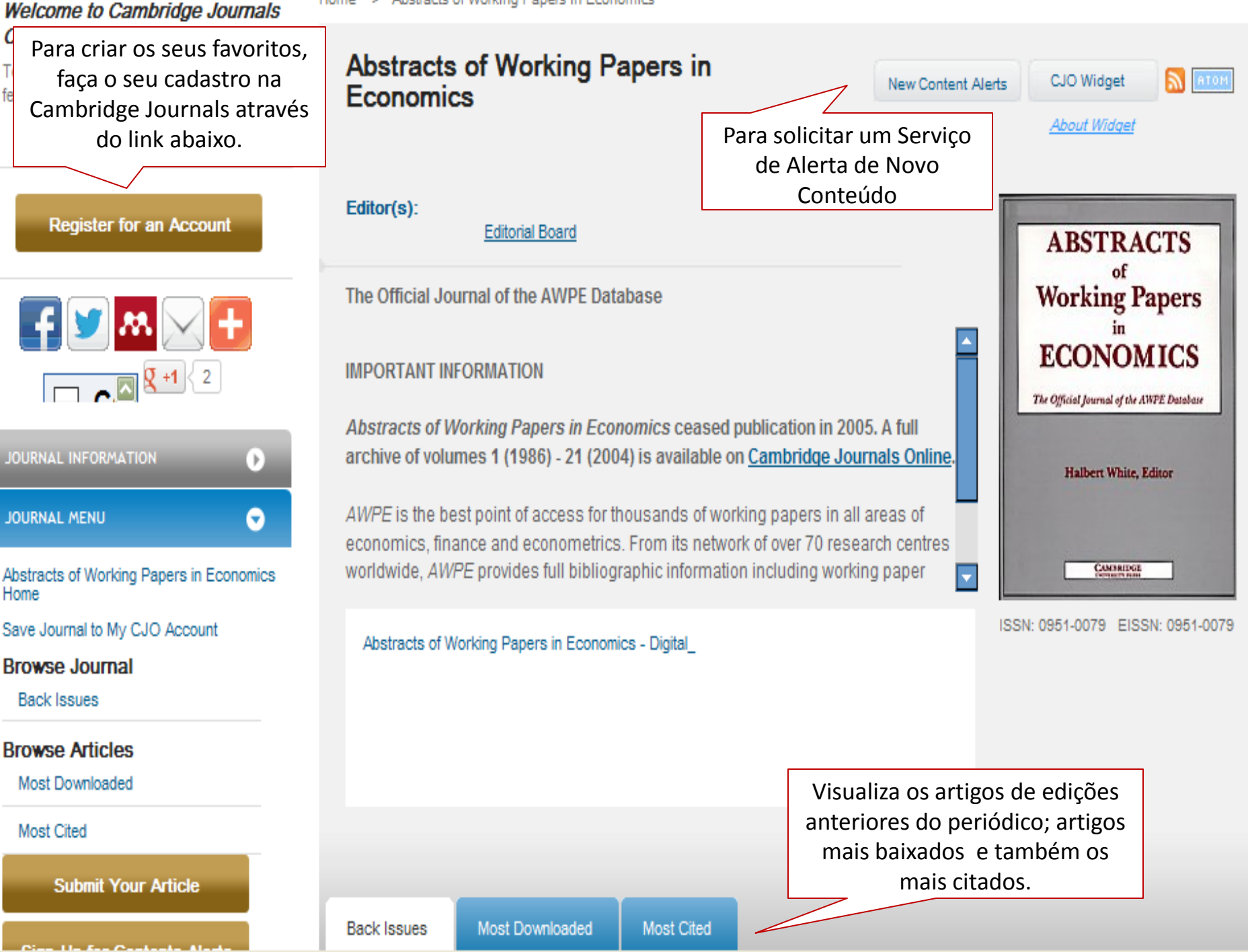

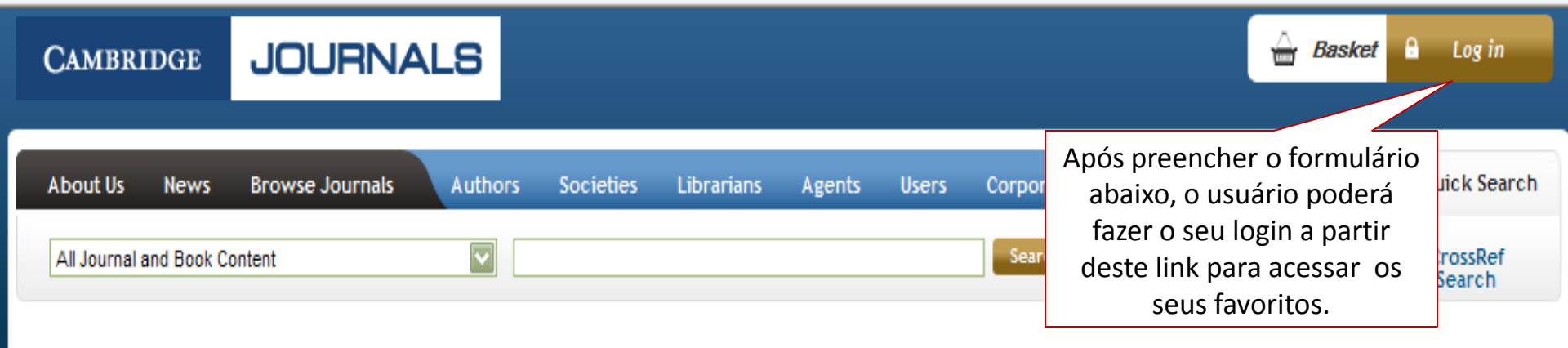

# Welcome to Cambridge Journals Online

To access subscriptions and personalised features please log in or register

Register for an Account

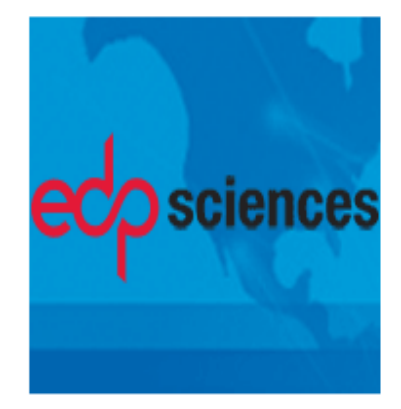

#### Home > Registration

# Registration

Register to tailor Cambridge Journals Online to your precise needs and to take advantage of all our services. Click here to find out what these are.

#### Register

Note: The username and password you select must have a minimum of six characters. They can be a combination of letters and numbers and are case sensitive.

#### Or login/register using your social networking account.

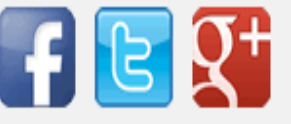

#### \* Required Information

| Title        |  |
|--------------|--|
| First Name * |  |

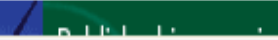

OCIETY

spatial distribution of language relative to questions of variation and change.

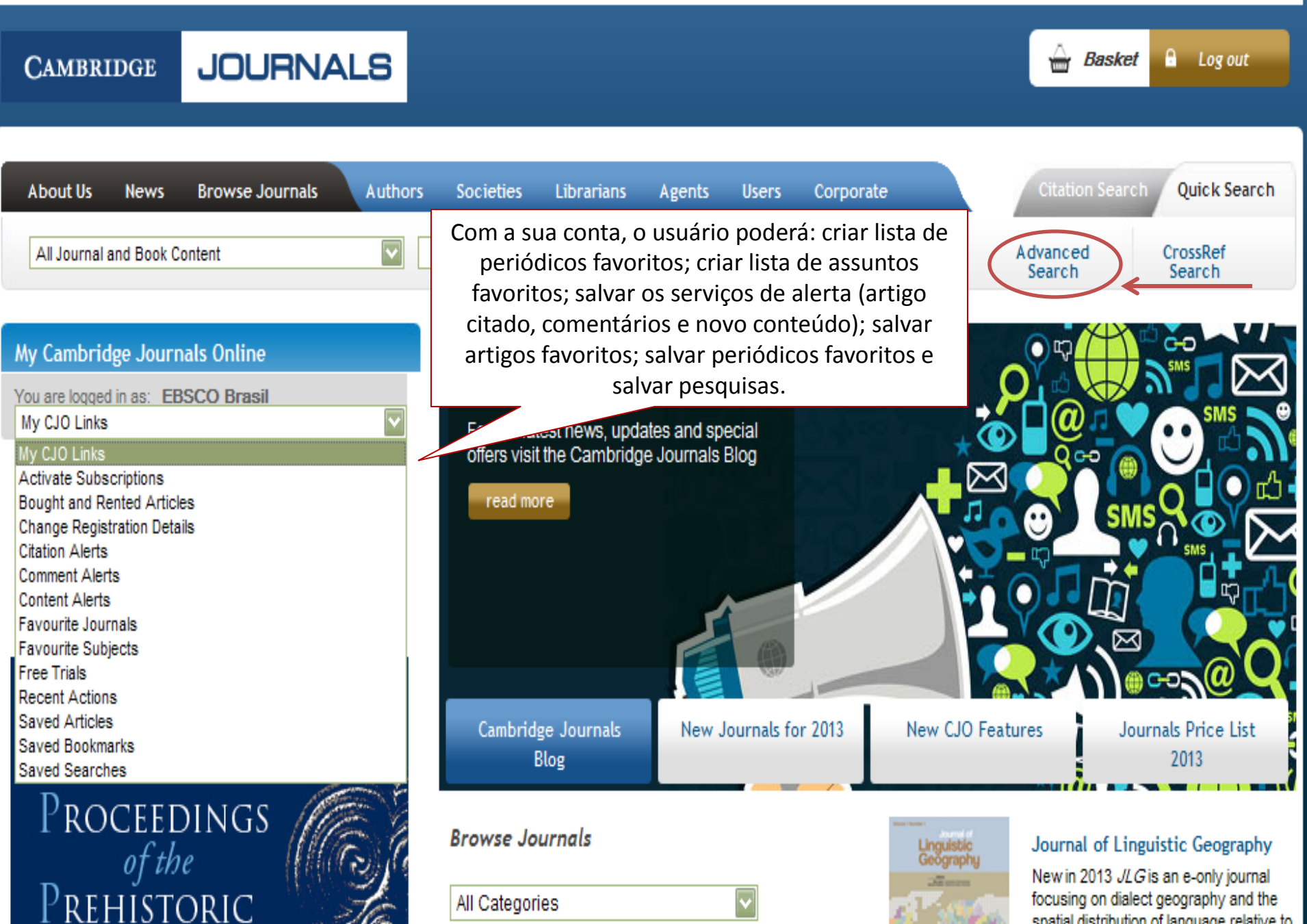

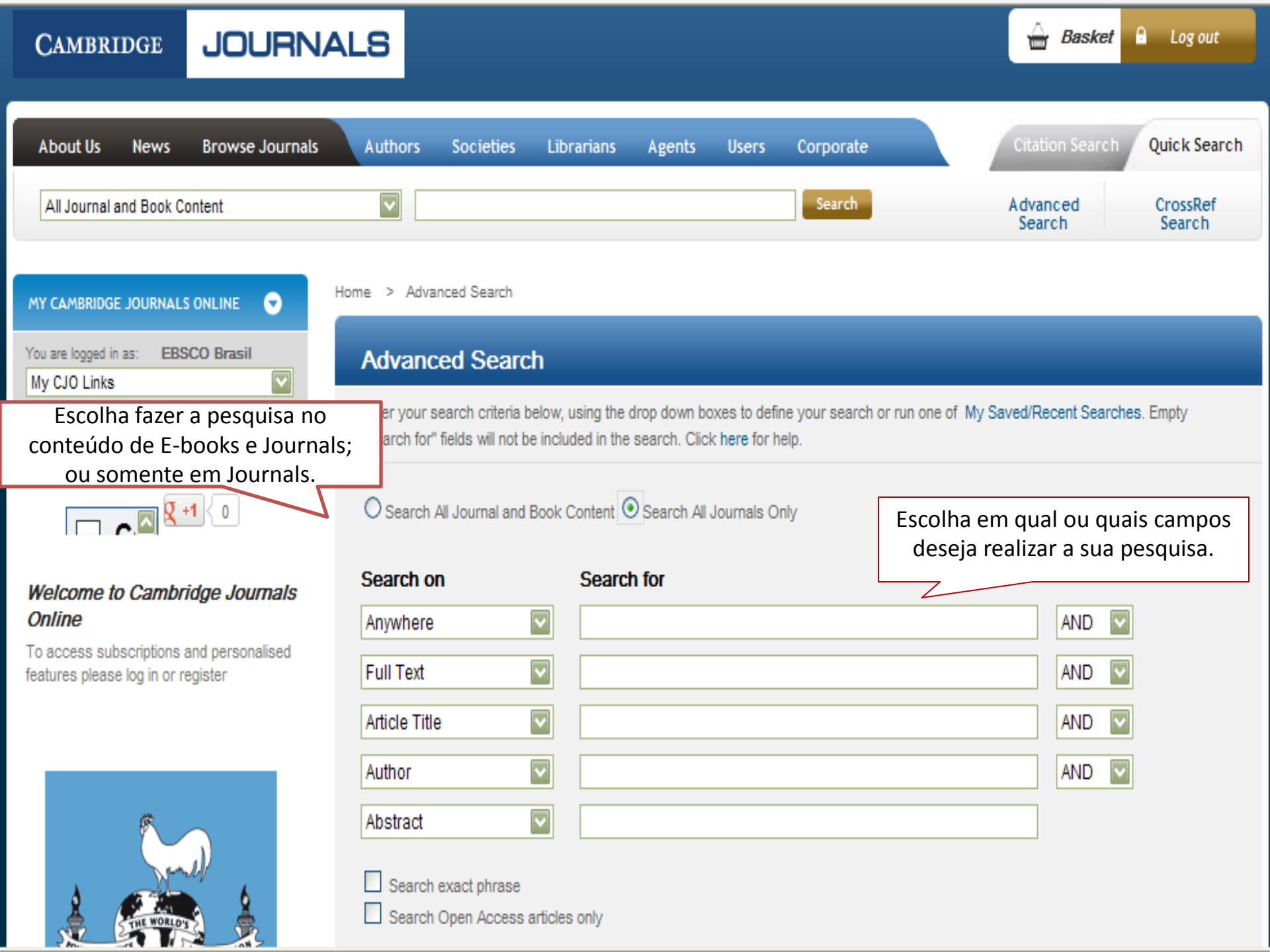

# REGISTER

ALEKIS

TOOLS

Limite a pesquisa, especificando em qual ou quais periódicos deseja que a pesquisa seja realizada. Select the journals and/or subjects you wish to search across. To select more than one item at a time, hold down the Ctrl key (PC) or Apple key (Macintosh)

#### Journals

| Abstracts of Working Papers in Economics | _        |
|------------------------------------------|----------|
| Acta Numerica                            |          |
| Advances in Animal Biosciences           |          |
| Africa                                   |          |
| Africa & Africa Bibliography Package     |          |
| Africa Bibliography                      |          |
| African Studies Review                   |          |
| Ageing & Society                         |          |
| ALEDAM                                   | _        |
| AJS Review                               | <b>_</b> |
|                                          |          |

# Selected Journals

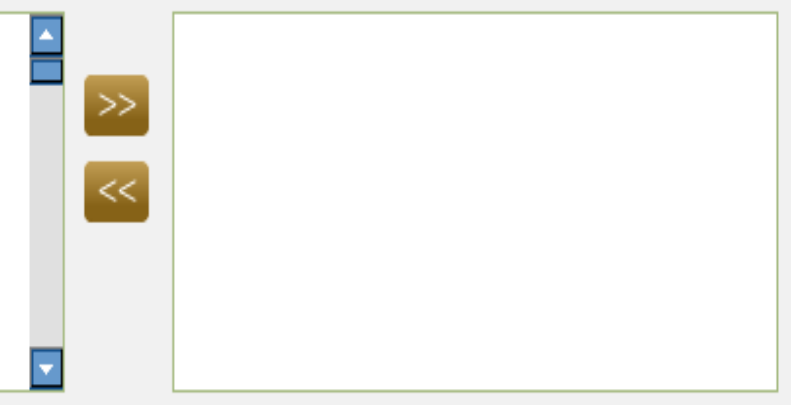

Escolha em qual período deseja que a pesquisa seja realizada.

| By Date |          |   |        |
|---------|----------|---|--------|
| From    | January  | V | 1700 🔽 |
| То      | December | V | 2013 🔽 |

# Specific Article Type

| Abstracts          |
|--------------------|
| Addenda            |
| Announcement       |
| Article Commentary |
| Book Reviews       |
| Books Received     |
| Brief Report       |
| Calendar           |

# Miscellaneous

- Exclude Book Reviews
- Exclude Front Matter
- Exclude Back Matter
- Only search journals you have full access to

# Fields to Be Returned

| Article Title    | - |
|------------------|---|
| Article Subtitle |   |
| Author(s)        |   |
| Journal Title    |   |
| Volume No.       |   |
| Issue No.        |   |
| Issue Date       |   |
| DOI              |   |
|                  |   |

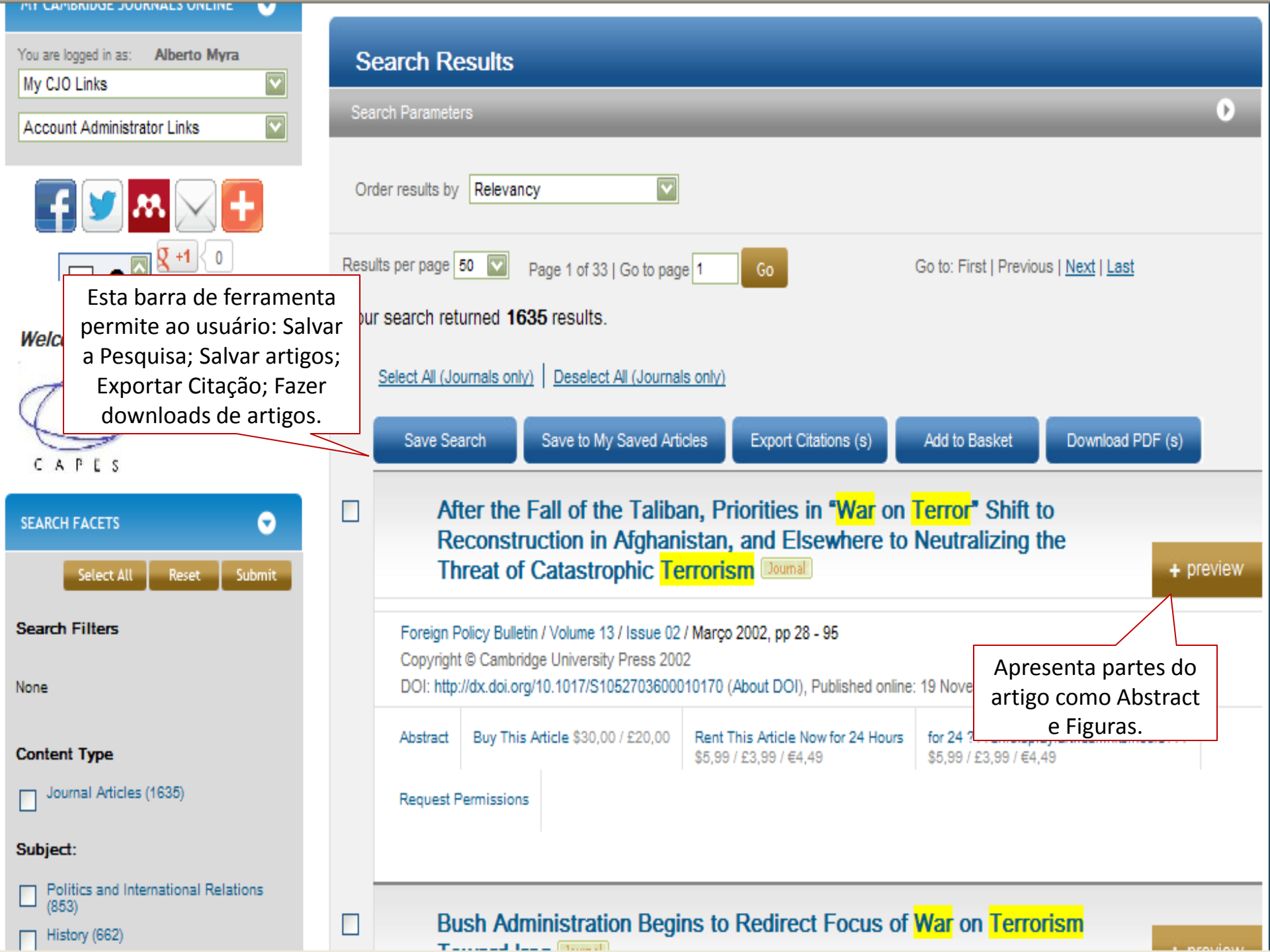

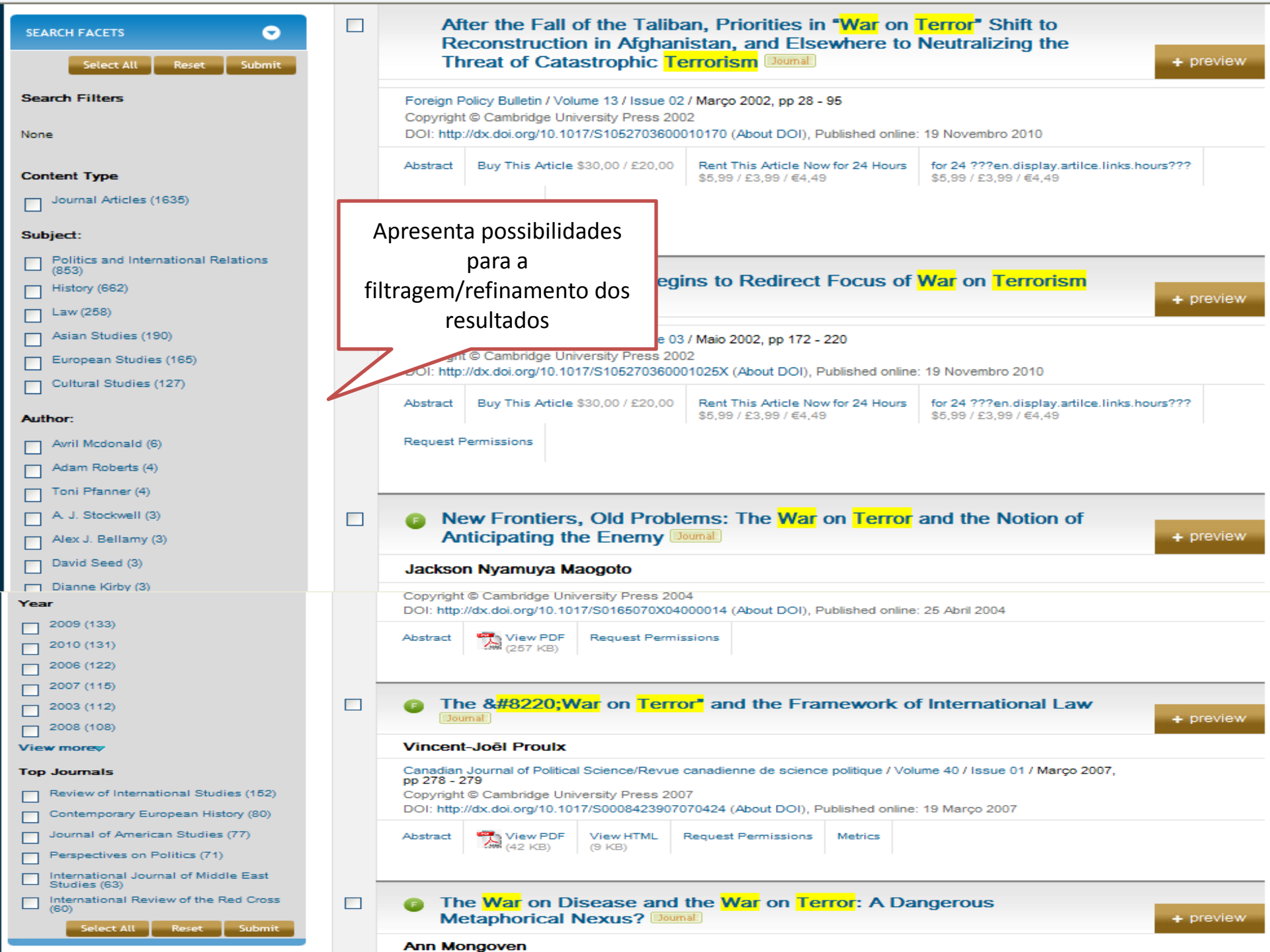

| MY CAMBRIDGE JOURNALS ONLINE 🕤                                                  | Iome > Cambridge Quarterly of Healthcare Ethics > Volume 15 > Issue 04 > The War on Disease and the War on Terror: A Dangerous<br>Vetaphorical Nexus?                                                                                                    |  |
|---------------------------------------------------------------------------------|----------------------------------------------------------------------------------------------------|--|
| You are logged in as: Alberto Myra<br>My CJO Links  Account Administrator Links | Cambridge Quarterly of Healthcare New Content Alerts CJO Widget                                                                                                    |  |
|                                                                                 | Cambridge Quarterly of Healthcare Ethics / Volume 15 / Issue 04 / October 2006,<br>pp 403-416<br>Copyright © Cambridge University Press 2006<br>DOI: http://dx.doi.org/10.1017/S0963180106060518 (About DOI), Published online:<br>09 August 2006<br>Para accessar o artigo                                                                                    |  |
| Welcome to OADEC Opposition                                                     | Table of Contents - 2006 - Volume 15, Issue 04em PDF e/ou HTML.                                                                                                    |  |
| Weicome to CAPES Consortium                                                     | View PDF (91KB) 🚯 View HTML (57KB) 🕌 Request Permissions < Previous Abstract Next Abstract                                                                                                    |  |
|                                                                                 | V 0 Comments                                                                                                    |  |
| CAPES                                                                           |                                                                                                    |  |
| JOURNAL INFORMATION                                                             | SPECIAL SECTION: BIOETHICS AND WAR                                                                                                    |  |
| JOURNAL MENU                                                                    | The War on Disease and the War on Terror: A Dangerous Metaphorical Nexus?                                                                                                    |  |
| ARTICLE MENU                                                                    |                                                                                                    |  |
| Options                                                                         | a <sup>1</sup> Johns Hopkins University mongoven a [PubMed][Google Scholar]                                                                                                    |  |
| Export Citation                                                                 |                                                                                                    |  |
| Metrics                                                                         | We are living in a time of war on multiple fronts. This is as true metaphorically as it is geographically. In particular, we live in an age in which war has been declared against disease, and war has been declared against terror. This essay considers in tandem the costs of those wars—more precisely, the costs of those metaphors of war. <sup>a</sup> |  |
| Citation Alert                                                                  |                                                                                                    |  |
| Comments Alert                                                                  |                                                                                                    |  |
| Save This Article                                                               | Footnotes                                                                                                    |  |

>

| Comments Alert                |                                                                                                    |
|-------------------------------|----------------------------------------------------------------------------------------------------|
| Save This Article             | Footnotes                                                                                                    |
| Request Permissions           | <sup>a</sup> The author gratefully acknowledges contributions to this paper from conversations at a colloquium of the "town-gown"                                                                                                 |
| Send to Kindle                | medical ethics discussion group at Indiana University's Poynter Center for the Study of Ethics and American                                                                                                    |
| Email Abstract                | and Byron Bangert, and from conversations at Tokyo University's 21st Century Estes links trazem informação                                                                                                    |
| Cited By Articles<br>CrossRef | Studies, with special thanks to Susumu Shimazono and Miyako Takahashi.<br>link do abstract e<br>compartilhar o artigo                                                                                                    |
| Google Scholar                | How to Cite This Article Link to This Abstract Blog This Article                                                                                                    |
| Navigation                    | Citation is provided in standard text and BibTeX formats below.                                                                                                    |
| View This Article"s Issue     | Highlight all                                                                                                    |
| SUBSCRIBE & RECOMMEND JOURNAL | ANN MONGOVEN (2006). The War on Disease and the War<br>on Terror: A Dangerous Metaphorical Nexus?. Cambridge<br>Quarterly of Healthcare Ethics, 15, pp 403-416.<br>doi:10.1017/S0963180106060518.                                 |
| RELATED LINKS                 | BibTeX Format                                                                                                    |
| CONSORTIUM 🕤                  | Partiala/Cambridge Jauraala: 492140                                                                                                    |
| CAMBRIDGE<br>UNIVERSITY PRESS | @anticle{CambridgeJournals.463149,<br>author = {MONGOVEN,ANN},<br>title = {The War on Disease and the War on Terror: A Dangerous Metaphorical Nexus?},<br>journal = {Cambridge Quarterly of Healthcare Ethics},<br>volume = {15}. |
| COUNTER Reports               | issue = {04},<br>issn = {1469-2147},                                                                                                    |
| Advanced Usage Statistics     | pages = {403416},<br>numpages = {14},<br>dei = (4047/20062180106060518)                                                                                                    |
| Popular Papers                | doi = {10.1017/5090318010000018},<br>URL = {http://dx.doi.org/10.1017/S0963180106060518},<br>eprint = {http://journals.cambridge.org/article_S0963180106060518}                                                                   |
| Search Statistics             | <pre>}</pre>                                                                                                    |

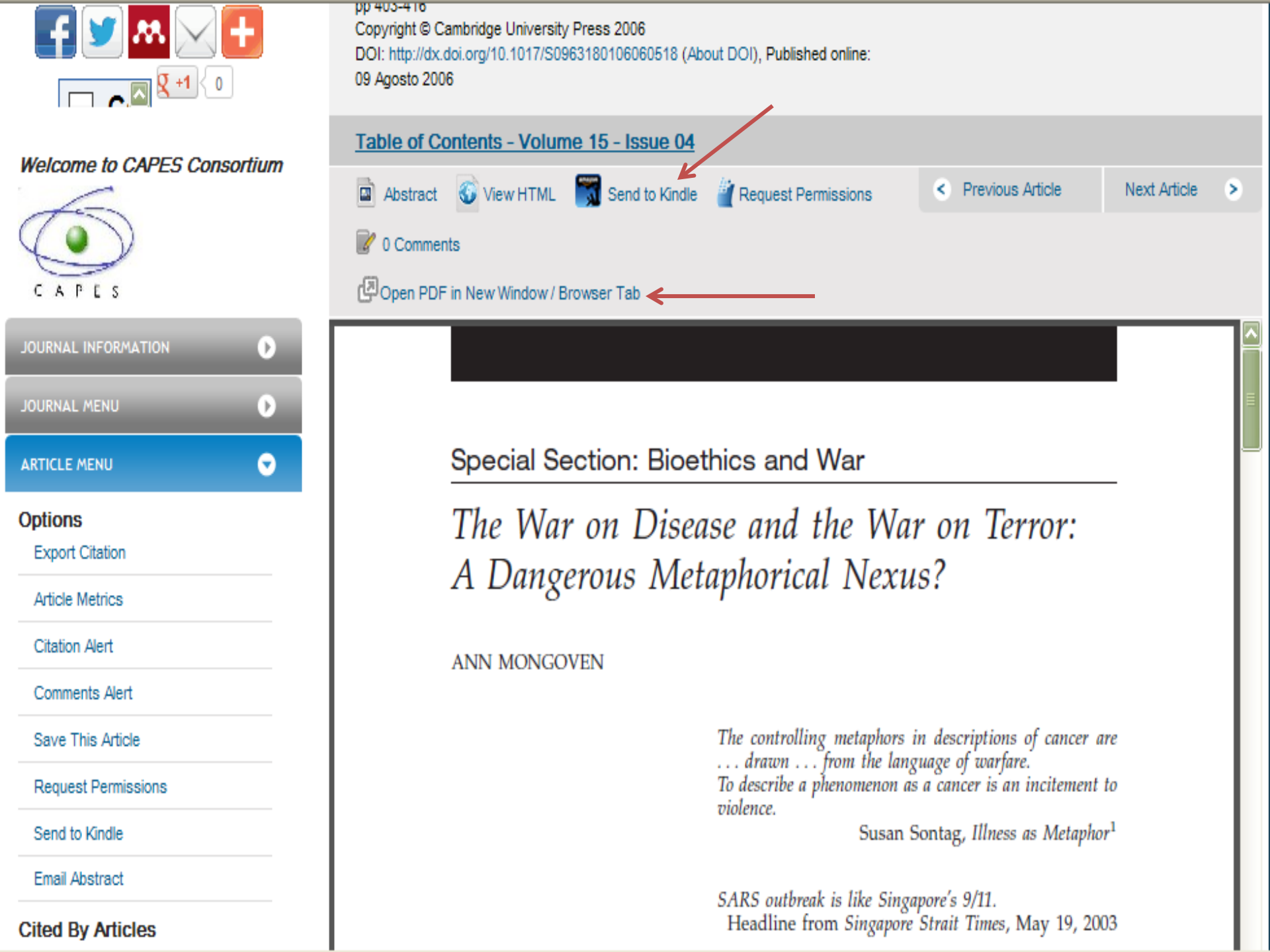

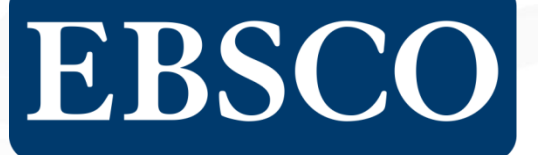

information to inspiration

Quality Content • Resource Management • Access • Integration • Consultation

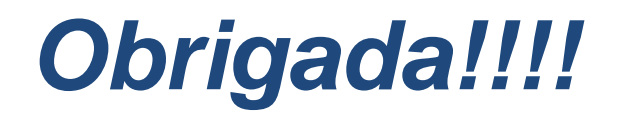

Caso tenha alguma dúvida, por favor não hesite em nos contatar:

EBSCO Brasil Ltda

Ana Carolina Nogueira (21) 2224-0190 anogueira@ebsco.com.br